## **ELEKTRO PARTNER**

BULLETIN

BILMERKE / MODELL: Alle

ÅRGANG: Alle

MOTORKODE: Alle

EMNE / SYMPTOM / FEILKODE:

### TEXA - myTEXA 2-faktor godkjennelser via Authenticator App

#### LØSNING:

Denne guiden er først relevant etter at man har gjennomført bulletin nr. 9263 eller 9676.

### Logg inn via 2-faktorgodkjennelser på smarttelefon.

Hvis man ikke allerede har en "Authenticator App" fra enten Google eller Microsoft, så kan de hentes i App-store eller Google-store.

#### I dette eksempelet anvendes Authenticator-appen fra Microsoft.

- Google Authenticator
- Microsoft Authenticator
- Når programmet er installert på smarttelefonen, skal man velge bekreftede ID'er
- Trykk på Skann QR-kode

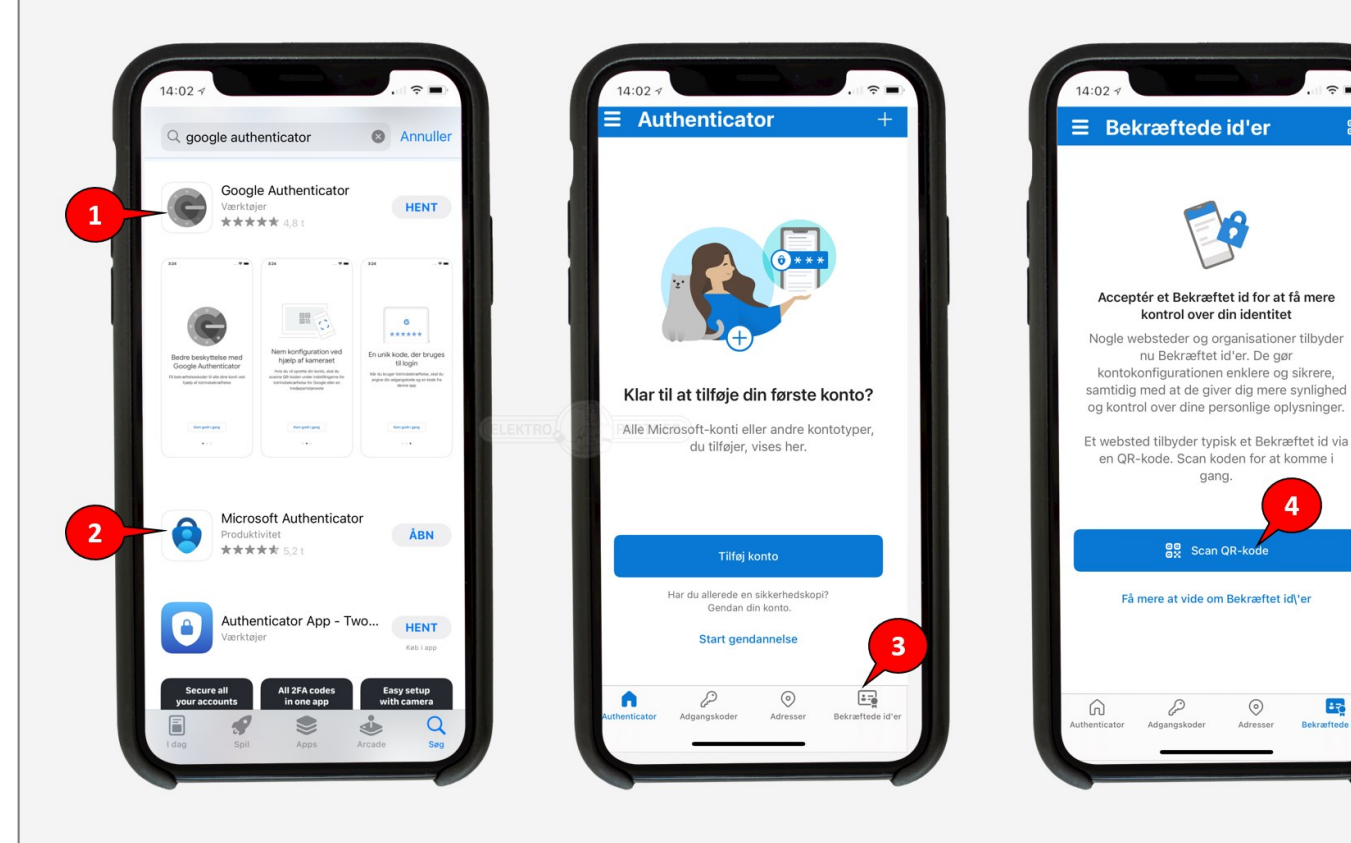

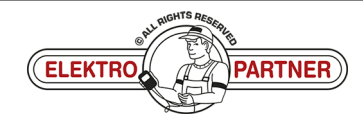

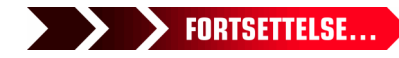

Side 1 av 3

중 ■

4

•7:

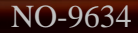

# **ELEKTRO PARTNER**

Side 2 av 3

### BULLETIN

### LØSNING FORTSETTER:

Prosedyren nedenfor skal fremover gjennomføres hver gang man logger inn på myTEXA på TEXA-diagnosetesteren.

- 1. Trykk på personen i høyre hjørne
- 2. Velg eksisterende bruker
- 3. Eller logg inn som en annen bruker

| TEXA      | $\begin{array}{c c} \mathbf{TEXA} & & & & & \\ \hline & & & & \\ \hline & & & & \\ \hline & & & &$ |                          |            |                                                                                                    |  |  |  |  |  |  |  |  |  |
|-----------|----------------------------------------------------------------------------------------------------|--------------------------|------------|----------------------------------------------------------------------------------------------------|--|--|--|--|--|--|--|--|--|
| Diag      | gnose                                                                                              |                          |            |                                                                                                    |  |  |  |  |  |  |  |  |  |
|           | Q                                                                                                  | e<br>e<br>e              | ii<br>adas | Authenticator<br>Authenticator<br>Authenticator<br>Authenticator<br>Authenticator<br>Authenticator<br>Authenticator<br>→<br>→<br>→<br>→<br>→<br>→<br>→<br>→<br>→<br>→ |  |  |  |  |  |  |  |  |  |
|           | Diagnose                                                                                           | Mileage and VIN<br>check |            | Sørg for at du bruger den tilsvarende bruger som påkrævet af producenterne af<br>sikkerhedsmæssige årsager.                                                           |  |  |  |  |  |  |  |  |  |
|           | Ô                                                                                                  | ÷                        | ()<br>WEB  | Fjern  MASTER USER  log ind som                                                                                                    |  |  |  |  |  |  |  |  |  |
| Pro<br>tr | ogrammering af<br>ansporttilstand                                                                  | Special Functions        | Løste fejl | R Log ind som                                                                                                    |  |  |  |  |  |  |  |  |  |
| Link      | s og andre funkti                                                                                  | oner                     |            | Log ind som en anden bruger Brugerkonfigurationen i myTEXA                                                                                                    |  |  |  |  |  |  |  |  |  |
|           | (DU<br>Ø                                                                                           |                          |            |                                                                                                    |  |  |  |  |  |  |  |  |  |

### Logg inn med myTEXA e-post og passord.

|                                       | → 값 ீ <mark>⊘</mark><br><sup>Menu</sup> |                                  |            |                                                            |                | IDC5 v.76.0.1          |
|---------------------------------------|-----------------------------------------|----------------------------------|------------|------------------------------------------------------------|----------------|------------------------|
| Diagnose                              |                                         |                                  |            |                                                            |                | VCI forbindelse: SMART |
| Q                                     |                                         | is<br>adas                       | Authentica | kata X                                                     | авс<br>ЮО      | (!)<br>TPMS            |
| Diagnose                              | Mileage and VIN<br>check                | Videokamera/radar<br>kalibrering | Sørg       | reaf                                                       | dring af sprog | трмѕ                   |
| ò                                     | <b>?</b>                                | (?)<br>WEB                       |            | Log på<br>Log på med din e-mailadresse<br>elektroparter.dk |                |                        |
| Programmering af<br>transporttilstand | Special Functions                       | Løste fejl                       | R 💽        | Har du plemt din adpanyskode?<br>Log på                    |                |                        |
| Links og andre funkt                  | oner                                    |                                  | Log ind :  | myTEXA                                                     |                |                        |
| (DU<br>Ø                              |                                         |                                  | ту         |                                                            |                |                        |

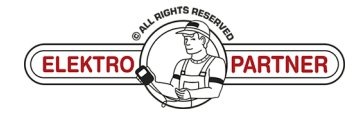

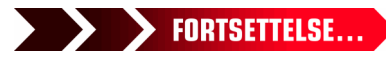

# **ELEKTRO PARTNER**

ě

### BULLETIN

NO-9634

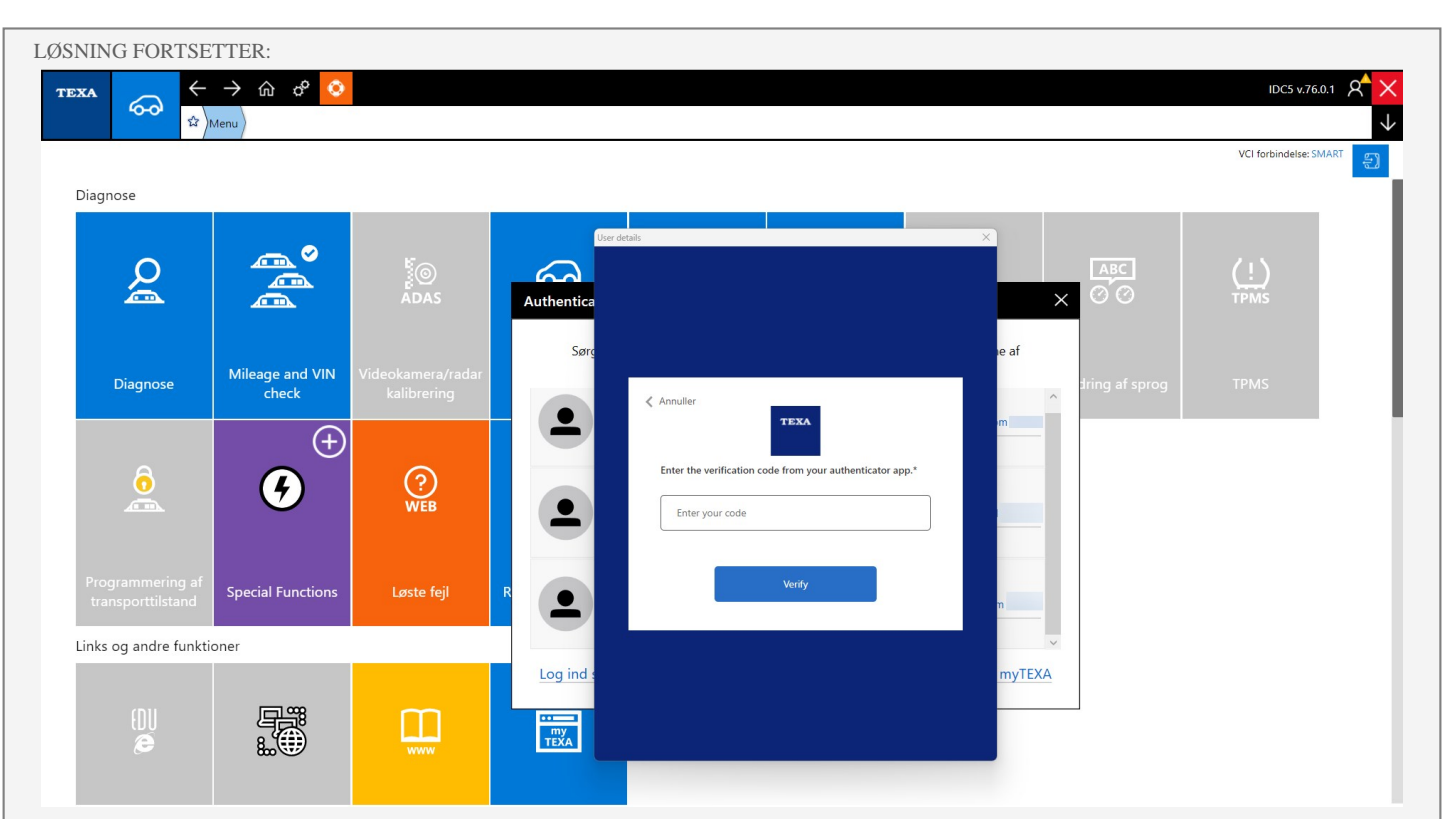

Authenticator-appen vil nå vise en rullende kode som endres hvert 30 sekund. Inntast koden i TEXA og logg heretter inn.

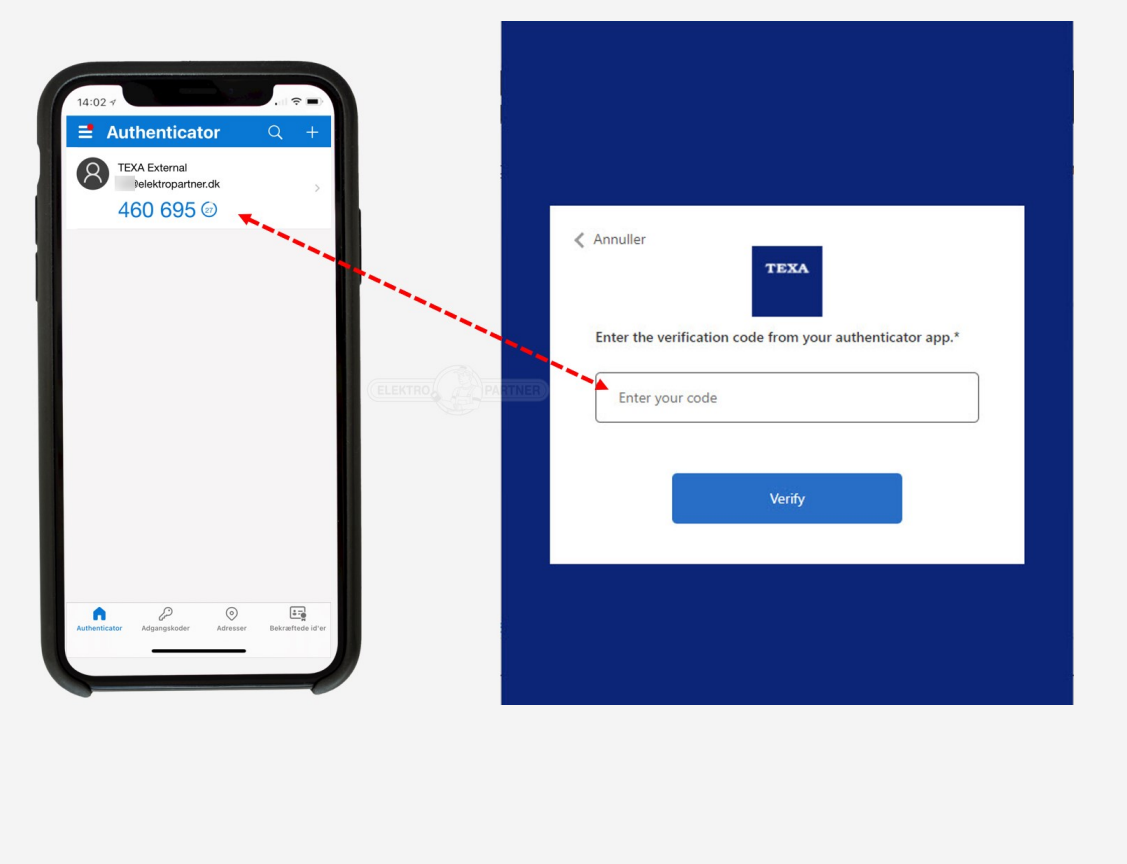

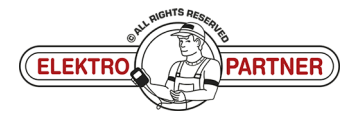